# Amateur Pulsar Detection Using EME Equipment

1) 7,3m Offset Dish, Airspy SDR, RTL-SDR

2) 3m (Hybrid)Dish, Airspy SDR, RTL-SDR

3) 23 element Yagi, RTL-SDR

## **Results with 7.3m Offset Dish**

Software: IW5BHY Murmur (I0NAA) Presto 54 pulsars detected 47 on 70cm, 18 on 23cm, 11 both bands

Weakest:

70cm B0626+24: 31mJy

23cm B1845-01: 8.6mJy

## **Results with 3m Hybrid Dish**

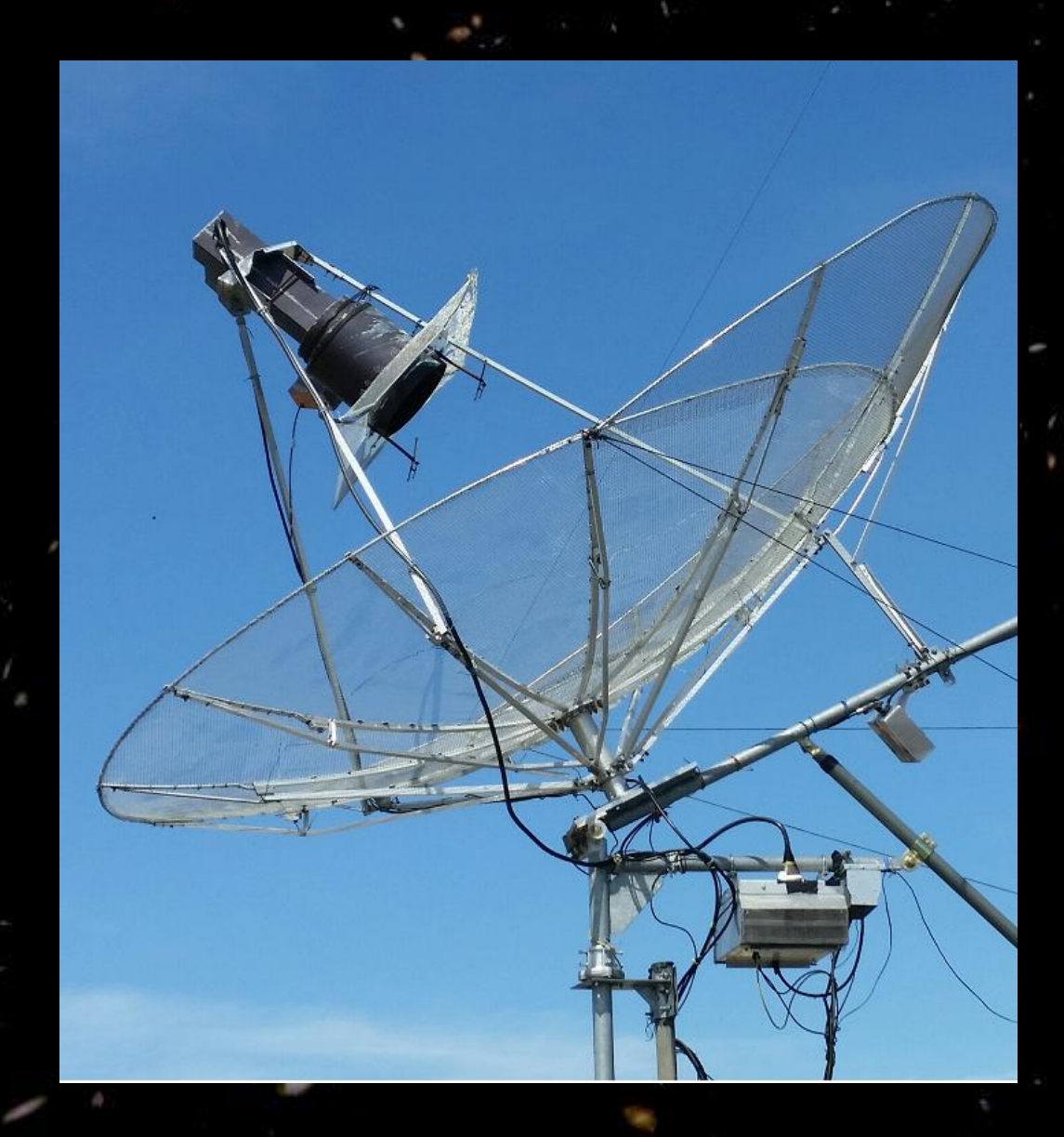

4 pulsars detected

> 70cm: B0329+54 B0950+08 B1642-03 B1929+10

23cm: B0329+54

# **Result with 23 Element Yagi**

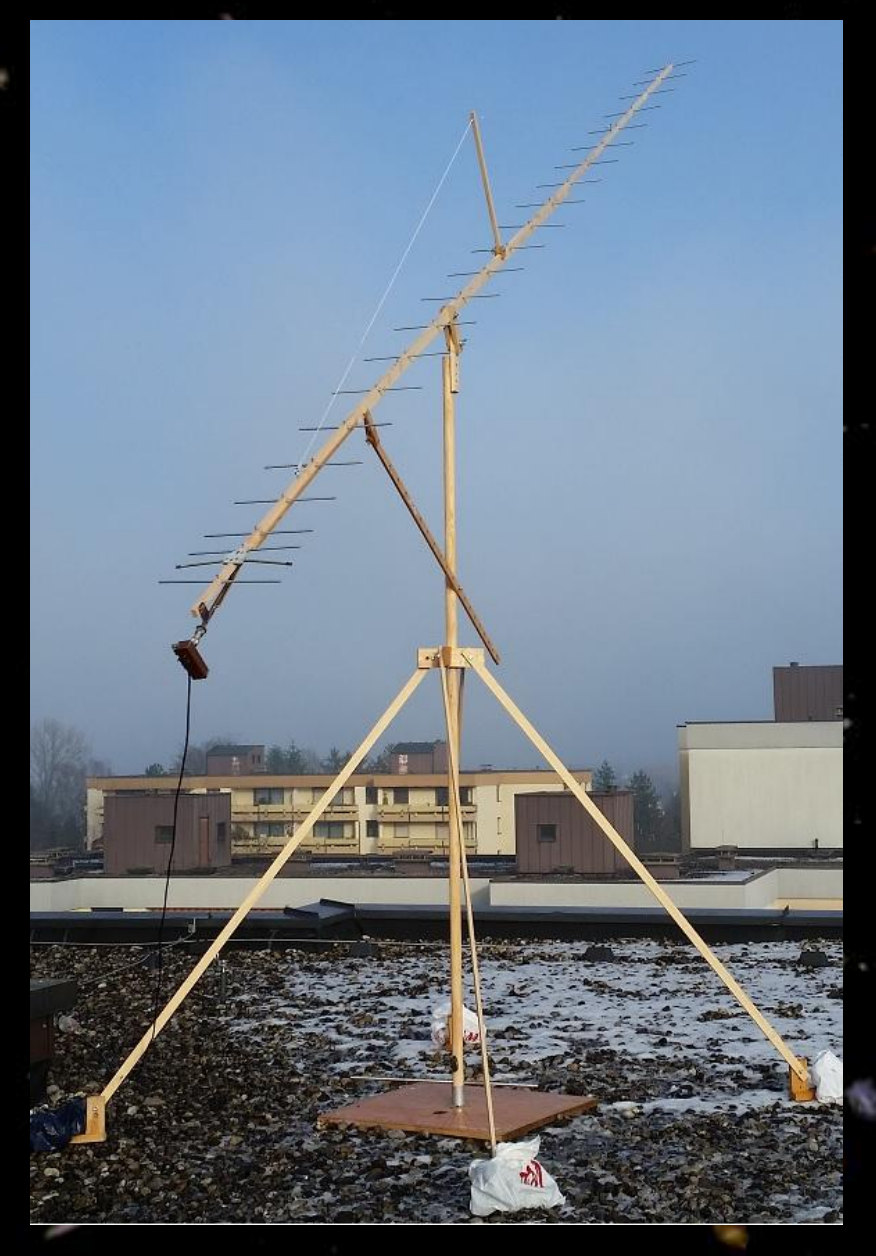

# B0329+54 detected

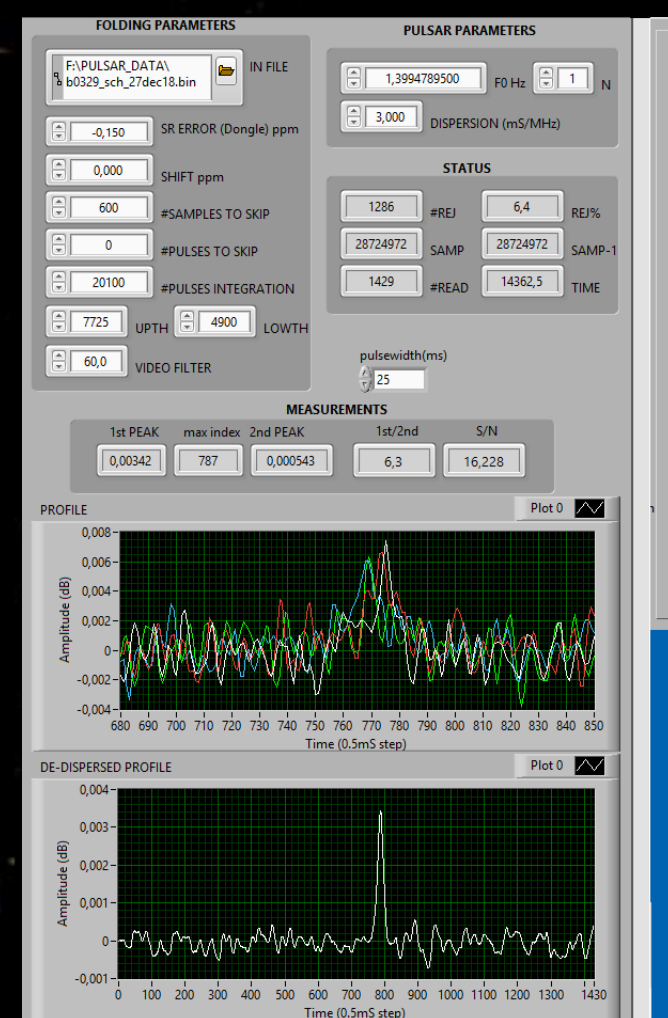

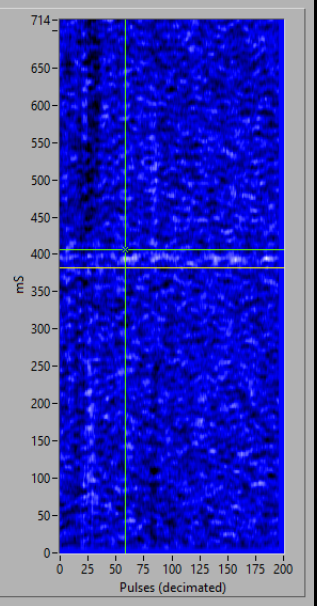

### Setup Block Diagram

### Software:

PC

Murmur: planning IW5BHY: recording and folding

Presto: folding

#### SDR

RTL-SDR: 2 MHz (cheap) or Airspy: 10 MHz

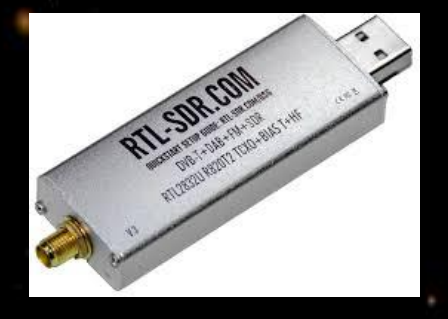

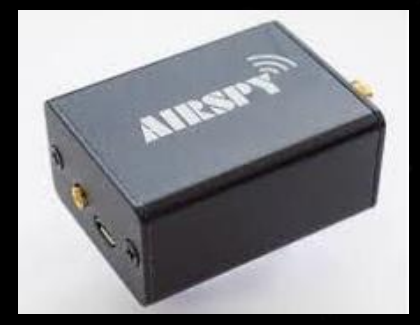

#### Interdigital Filter 4-pole (VK3UM)

LNA

How to achieve success the easiest way: Choose 70cm band: Pulsars have in general best S/N around 400MHz RX with RTL-SDR: Cheap, limited to 2 MHz bandwidth, choose a high quality device! (accuracy<1ppm) Use IW5BHY software: For Windows, easy to learn, limited to 2 MHz (Professional Presto Software needs Linux OS, offers more possibilities, but is more difficult to learn, not well documented)

### Installing and testing the RTL-SDR:

- First install USB drivers and SDR# software, following these instructions: http://www.rtl-sdr.com/rtl-sdr<>-guick-start-guide/
  - Next step is to test the hardware, running SDR# software: Adjust RF-gain: noise difference minimum 15dB switching ON/OFF the preamplifier
  - Check sun noise: should be minimum 6dB at SFI=70
  - Look for the best 2MHz with low RFI: constant carriers are less a problem compared to (for example) intermittent broadband noise.
- If necessary and possible readjust the filter for a flat noise floor within the 2 MHz passband

#### Example for the settings and how the waterfall looks like:

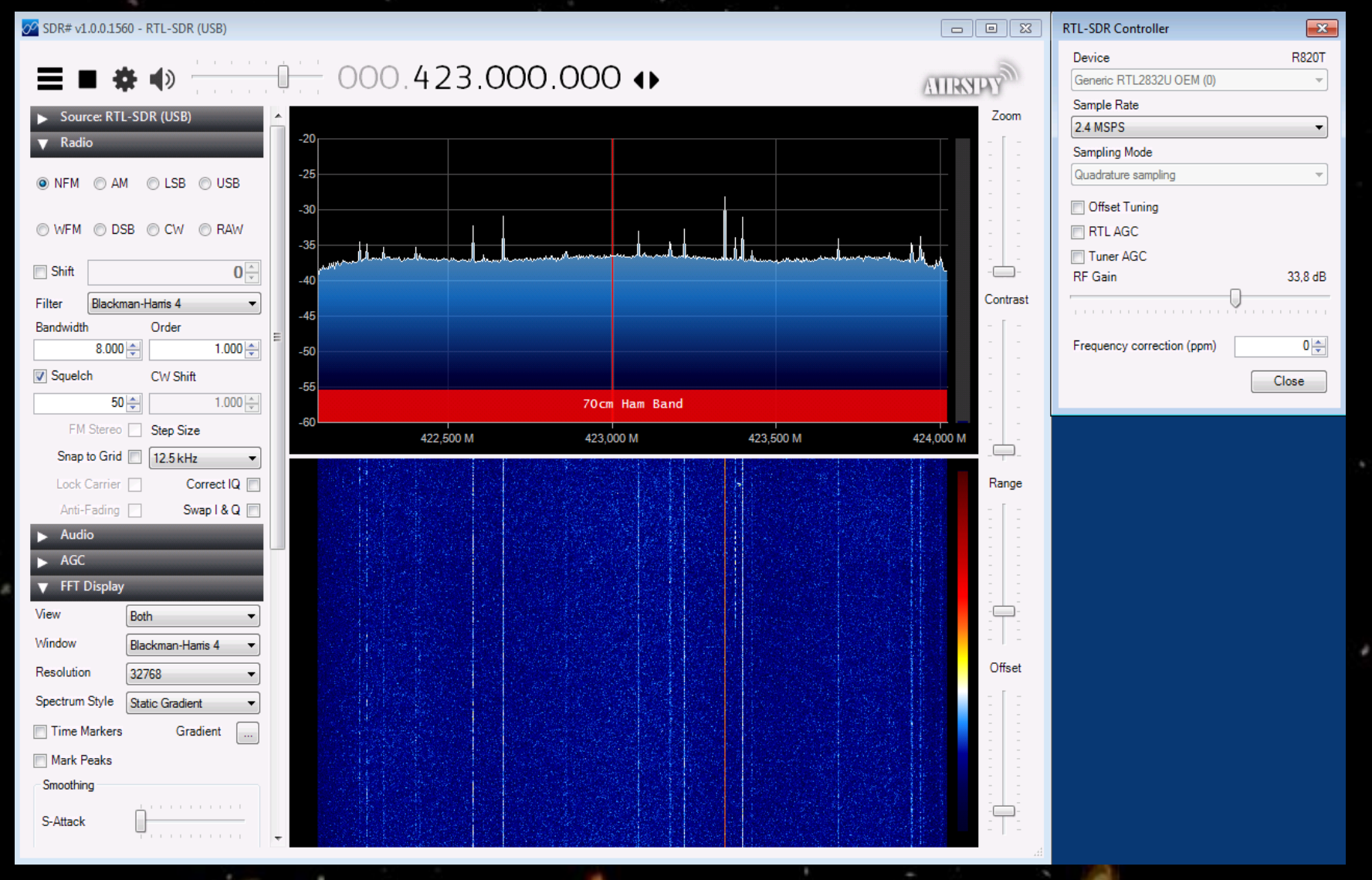

#### **Pulsar Software:**

1.recording and storing data to HD2. calculating pulsar frequency3. analyzing the stored data

First install Labview Runtime Engine

http://www.ni.com/download/labview-run-time-engine-2012-sp1/3710/en/

### **1.Recording**

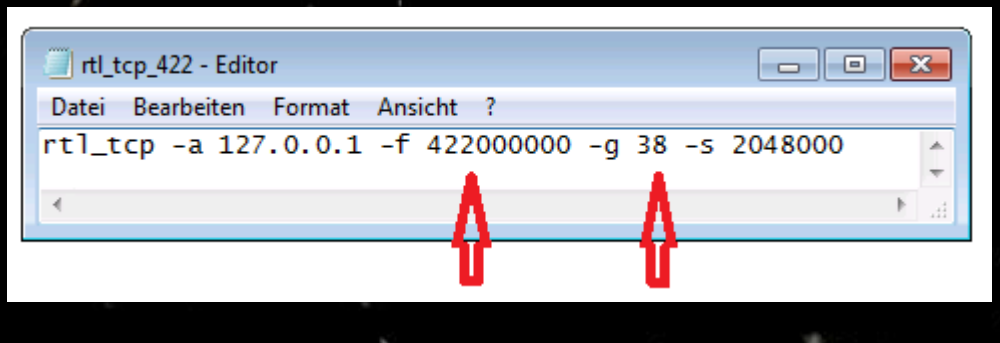

Edit rtl\_tcp.bat and run it

The SDR will wait now for the Labview program filterbank\_4ch\_2k.exe to read data from it

For tracking the pulsar you can use a nice piece of software written by I0NAA: <a href="http://i0naa.altervista.org/index.php/downloads/summary/2-downloads/9-murmur-7-1-0">http://i0naa.altervista.org/index.php/downloads/summary/2-downloads/9-murmur-7-1-0</a>

#### **Open filterbank\_4ch\_2k.exe now,** modify recording length (example 7200 seconds), choose a bin data filename in an existing folder and if you like the start time.

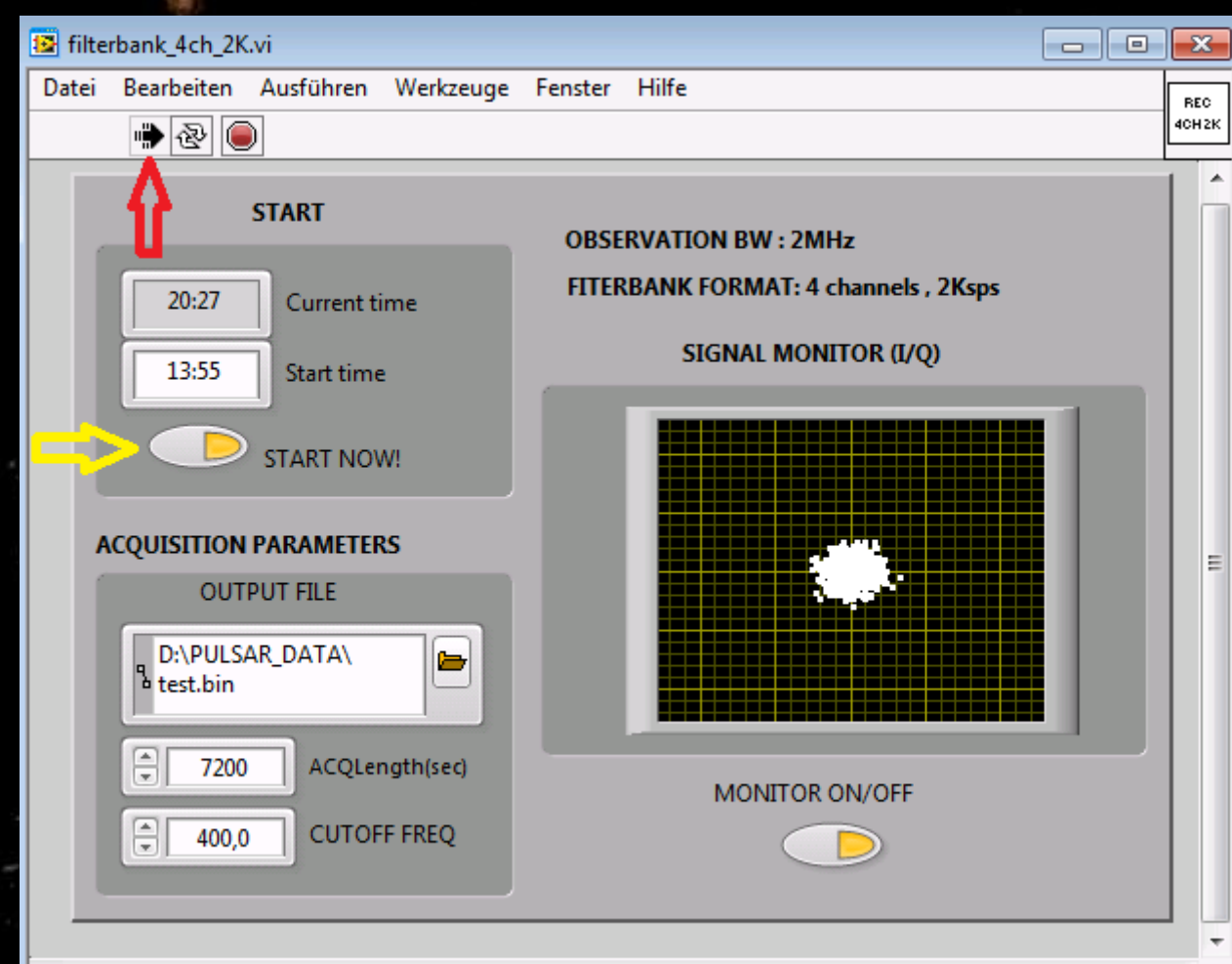

Start the Labview recording software (red arrow), and if you want to start the recording immediately click at START NOW (yellow arrow).

You should see the 'cloud' now, file length of the \*.bin will be 57,6 MByte per hour of recording

### 2. Calculating pulsar frequency

place folder tempo directly to drive C:\ Edit obsys.dat (once) for your QTH Edit tz.in and run tz.bat, the file polyco.dat will be updated

A more detailed description you find at: <u>https://www.qsl.net/oe5jfl/pulsar/detecting\_pulsars</u>

Now run the first Labview program readpoly.vi

| 😰 readpoly.vi                          |                    |          |                    |        | - [                     |    | ×    |
|----------------------------------------|--------------------|----------|--------------------|--------|-------------------------|----|------|
| Datei Bearbeiten Au                    | usführen Werkzeuge | e Fenste | r Hilfe            |        |                         |    | READ |
|                                        |                    |          |                    |        |                         |    | POLY |
| POLYC D FILE                           |                    |          |                    |        |                         |    |      |
| ရွှင <mark>်း T</mark> EMPO\polyco.dat |                    |          |                    |        |                         |    |      |
|                                        |                    |          |                    |        |                         |    |      |
| 0329+54                                | PULSAR NAME        | 10440    | 025260,355531      | RPHASE | -7,6525696100952084E-5  | C1 |      |
| 30-OCT-18                              | DATE               | 1 39     | 95403899600        | F0     | 3 0893242763745748E-3   |    |      |
| 0,00                                   | UTC (hhmmss.ss)    |          | 55405055000        |        |                         |    |      |
| 58421,000000                           | DIM D              | 20       | OBSERVATORY        |        | -1,4145798250559638E-7  | C3 |      |
| 3,6237E+9                              | SECONDS            | 9        | DATA SPAN (+/- hou | rs)    | -4,4447813032725498E-12 | C4 |      |
| 26,776                                 | DM                 | 5        | N COEFF            |        | 1 20014072527200205 12  |    |      |
| -38,90000                              | DOPPLER (ppm)      |          |                    |        | 1,3091407252738029E-13  |    |      |
| -4,27000                               | RMS RESIDUAL       | 422,0    | 000 FREQ           |        |                         |    |      |
| 1,27259E-7                             | RMS RESIDUAL (se   | ec)      |                    |        |                         |    |      |

Running the second Labview program Fcalc\_OBS.vi will provide the result Fmean, the value to use for analyzing.

Set date, time and duration of the observation, then run the program

If the little OK lamp will not be coloured green but black instead, the observation time might be too long or some mistake was made doing the previous steps

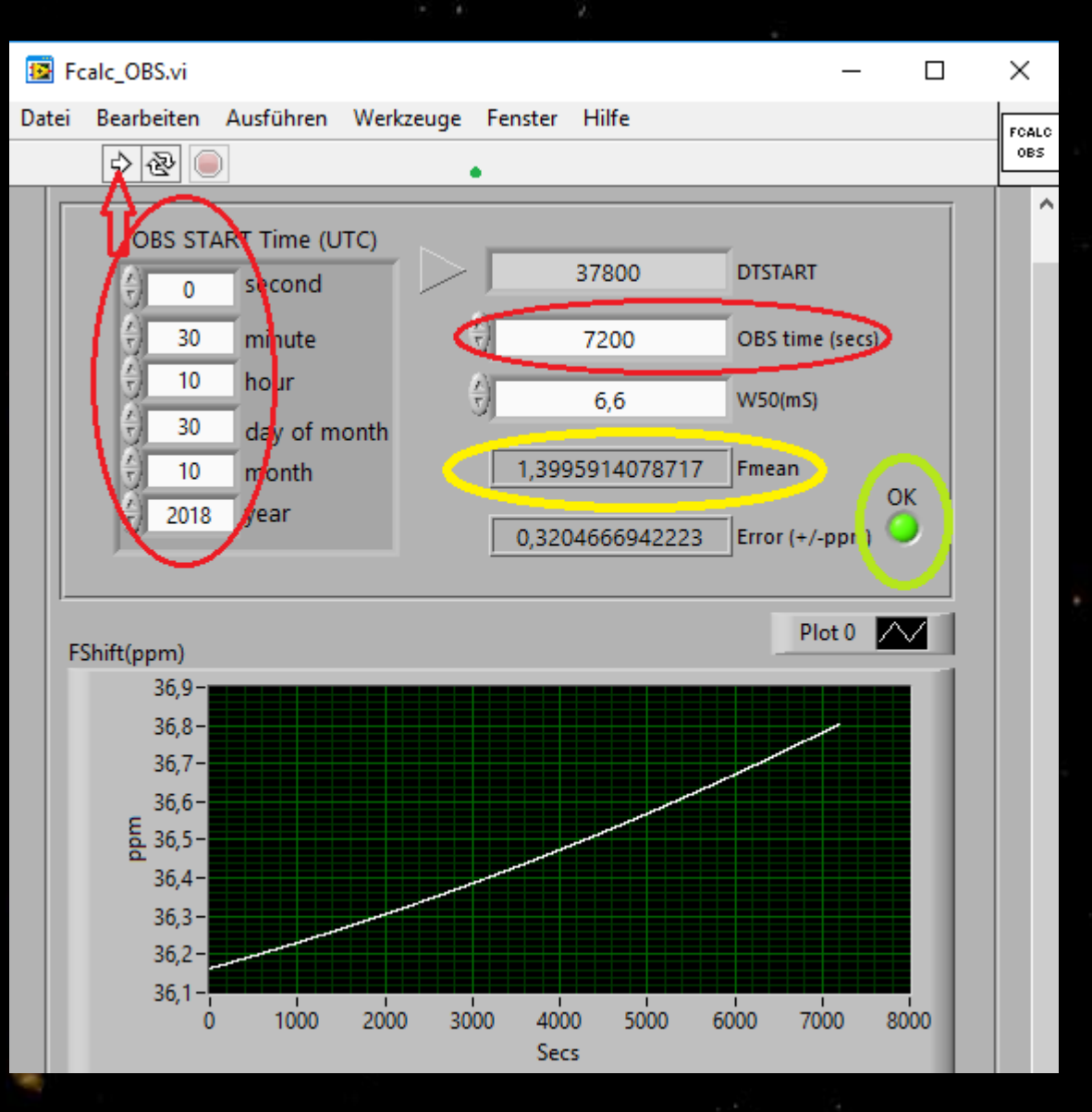

#### 3. Analyzing the recorded file

For analyzing the recorded \*.BIN file I recommend to check it first with **recviewer**, to see how to set upper and lower limits fort he folding process. This is important for example to suppress pulses caused by RFI, and to avoid indication of fake pulses.

As an example I took a 6 hours observation of B0329+54 (Aug 14<sup>th</sup> 2018)

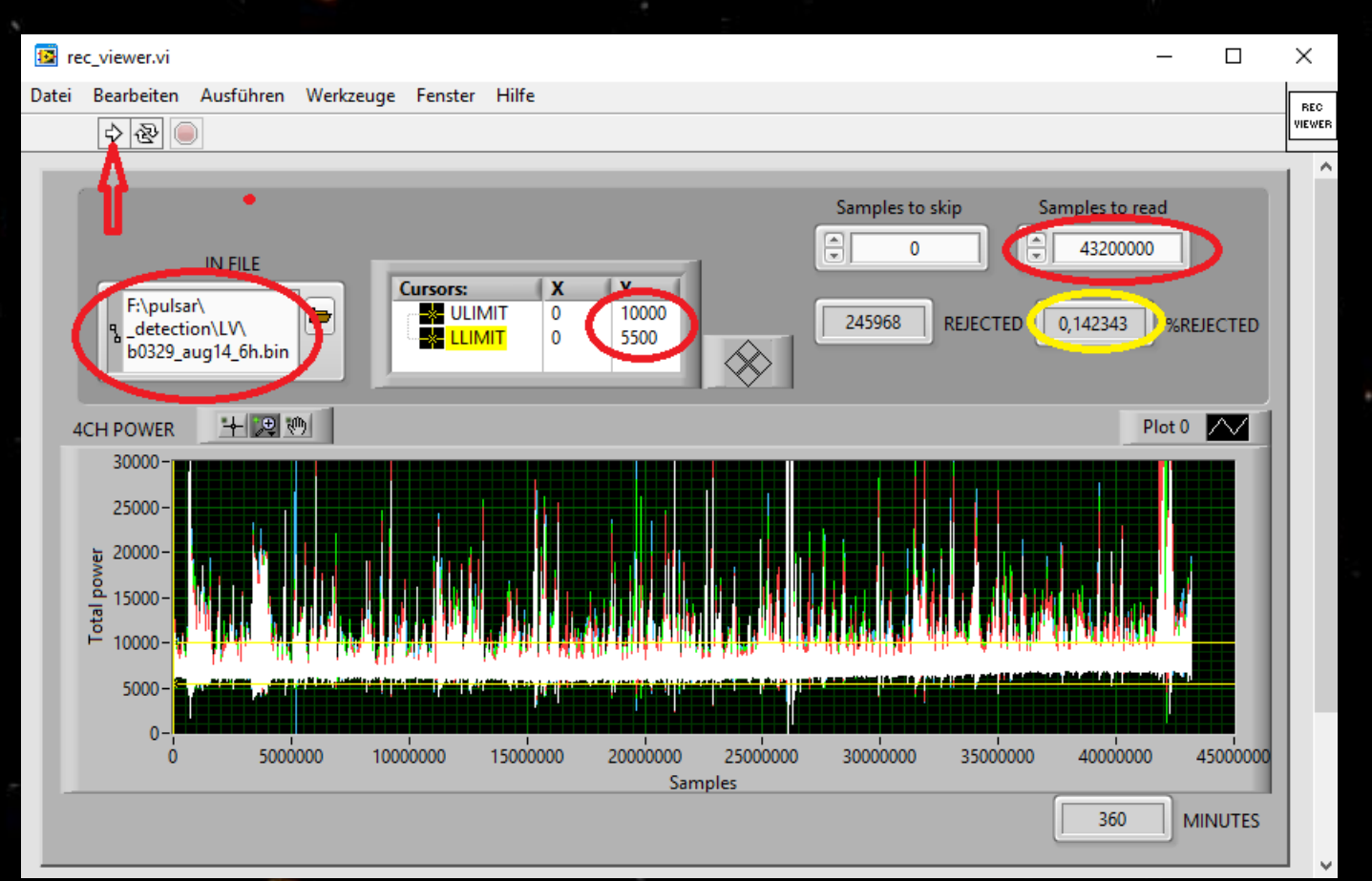

Now all is prepared to try to find a pulse in the observation \*.BIN file!

#### Open simple\_folding

For some values you can use default numbers. Insert the value for #PULSES INTEGRATION, for the B0329+54 this is 5000 per hour. Then set upper and lower limit from recviewer, in the example 10000 and 5000.

For F0 take Fmean from calculation by tempo (note the difference between the values of Aug.14th to Oct.30th). Running the program now, we see the pulse!

#SAMPLES TO SKIP is for centering the pulse in the display. Especially for long observations the frequency error oft he RTL-SDR can be an issue. In the example the value for compensation is -0,08 ppm.

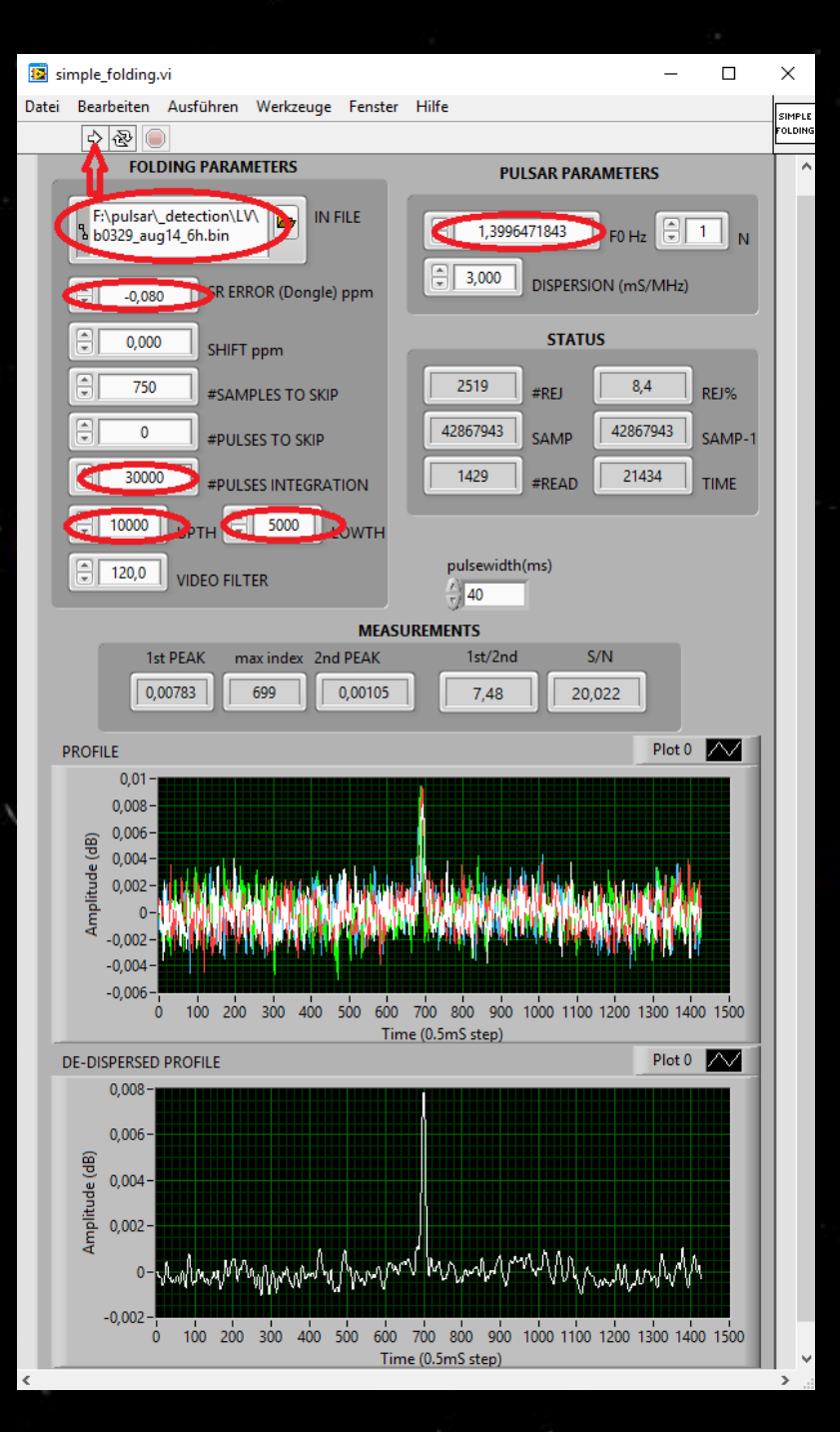

#### The program waterfall is also a nice tool

In this example you see that during the observation there was strong RFI several times.

Those parts of the observation are eliminated in the waterfall (black parts), and also for folding.

Without suppressing the parts with RFI the result would be lower S/N.

Try it and have fun!

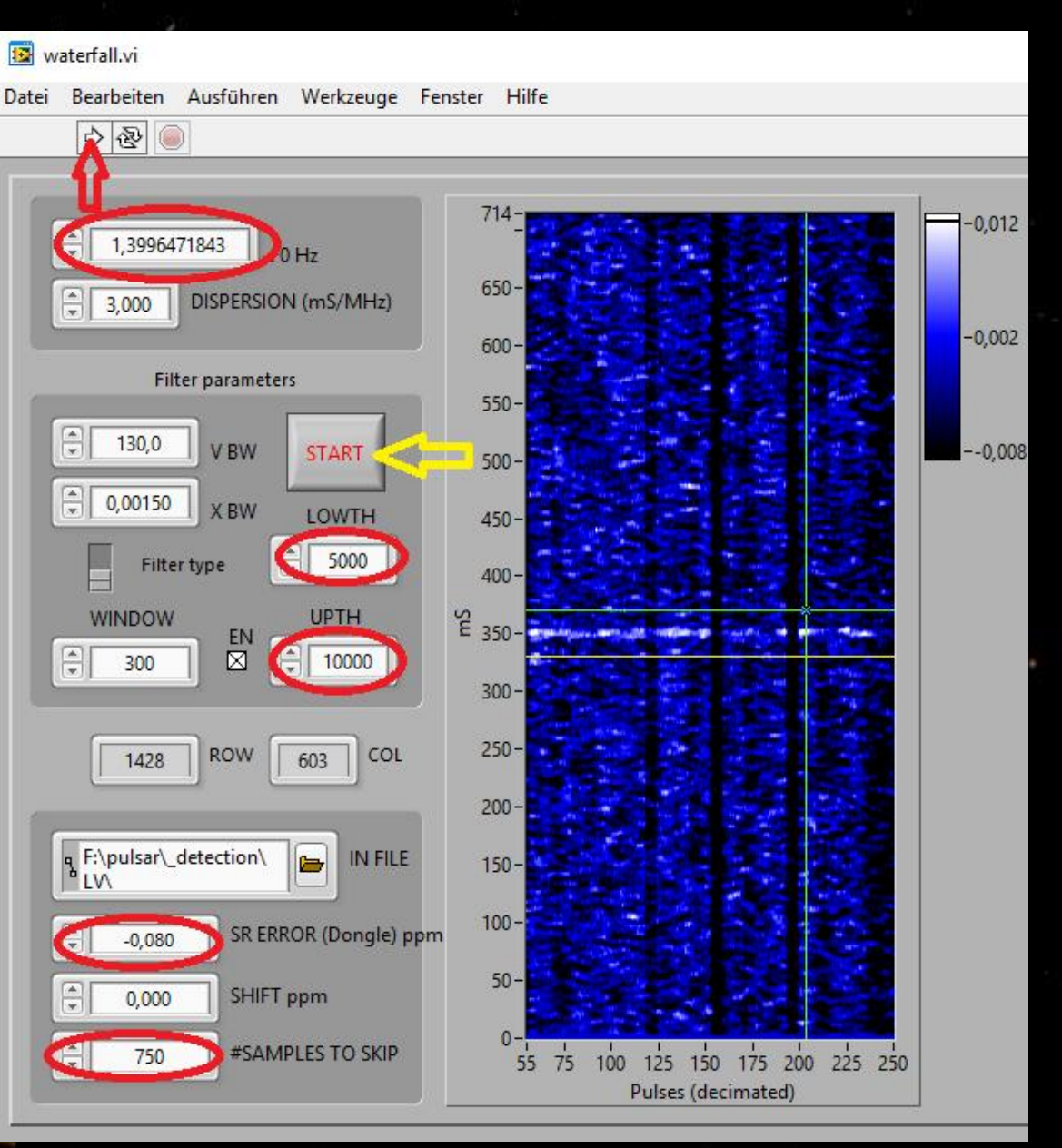

### Special thanks go to Andrea, IW5BHY and his son Giorgio for making the software available!!

Now a few more interesting results I obtained over the last two years:

Crab pulsar including giant pulses

Example for the influence by dispersion

Parallel observation with different bandwidth and software

### Crab-pulsar B0531+21

Young pulsar, exists since a supernova explosion in 1054 (observed on earth as a star even visible at daylight for about two years)

Rotates 30 times per second

Fast speed slowdown: 1% in 25 years, 1ppm in less than one day! Highly dispersed : 6,4 ms per MHz is more than the pulse width, at 10 MHz bandwidth dispersion is 2 periods!

produces "giant pulses"

In an observation file of B0525+21 the Crab signal was found as well with good S/N, including giant pulses

#### Crab pulsar 6 hours observation software: Presto

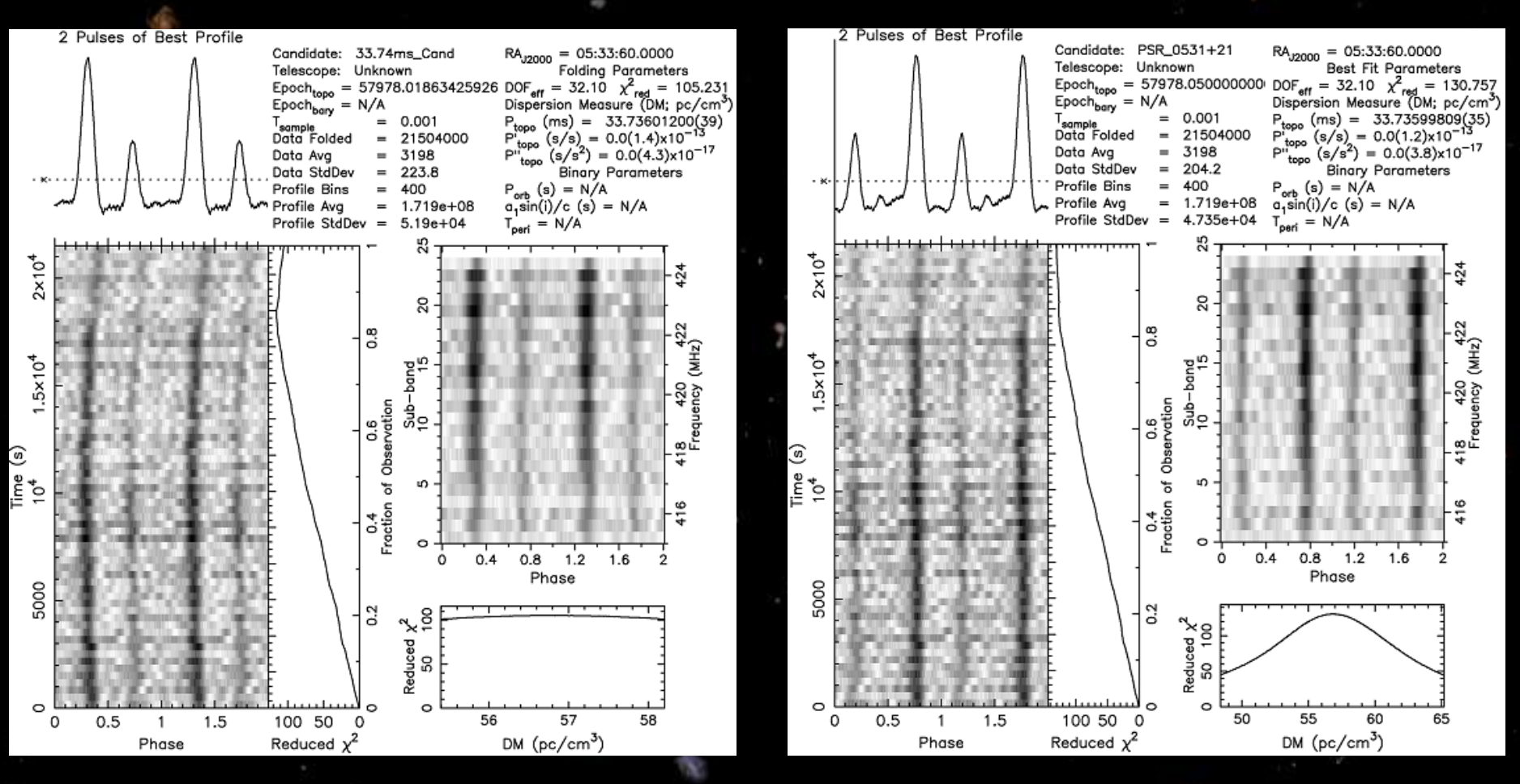

folding without frequency tracking

#### folding with frequency tracking

#### Crab Pulsar: Giant Pulses software: IW5BHY

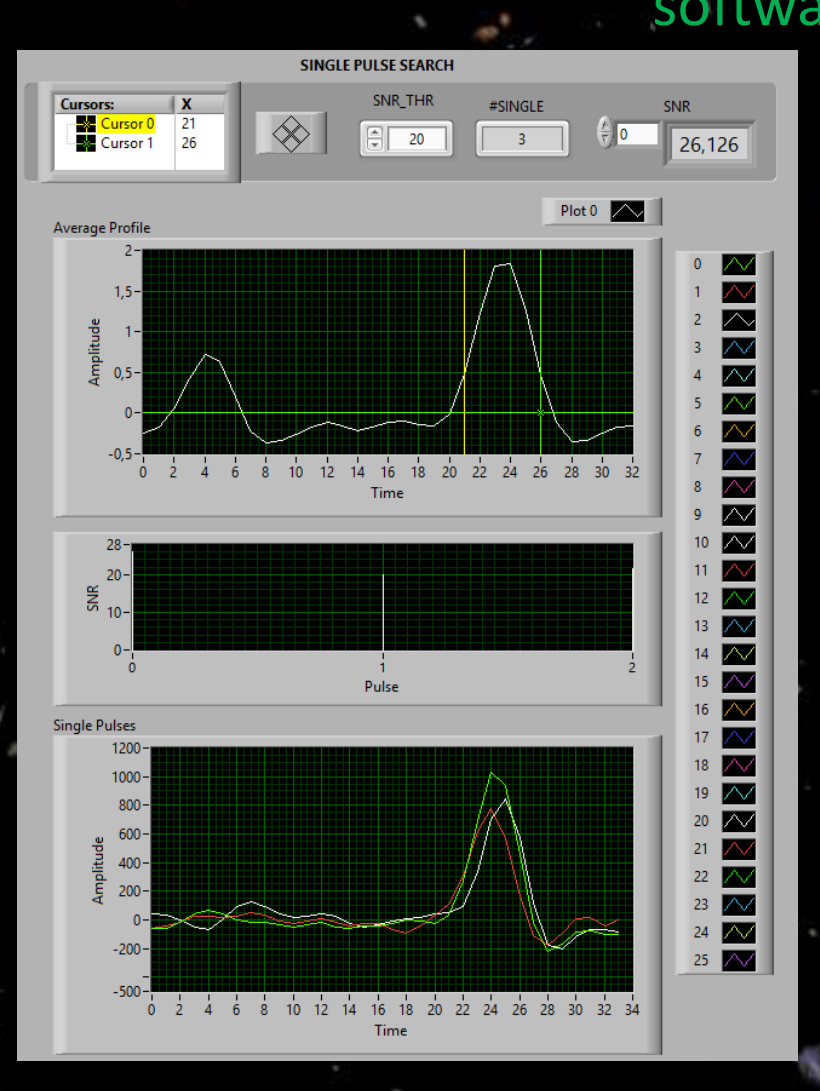

3 best giant pulses (high limit)

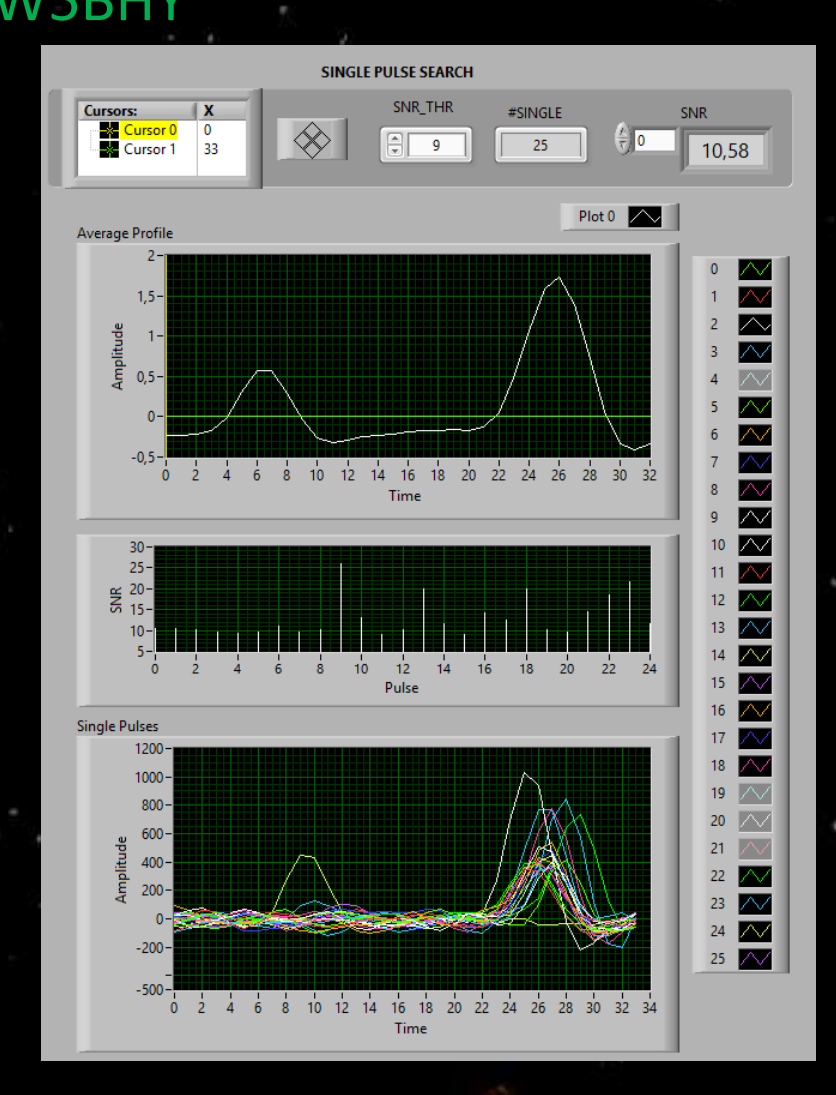

21 best giant pulses, one interpulse

#### B1642-03: period 388ms, pulse width 4ms dispersion DM=35,76 → 4ms/MHz (40ms/10MHz)

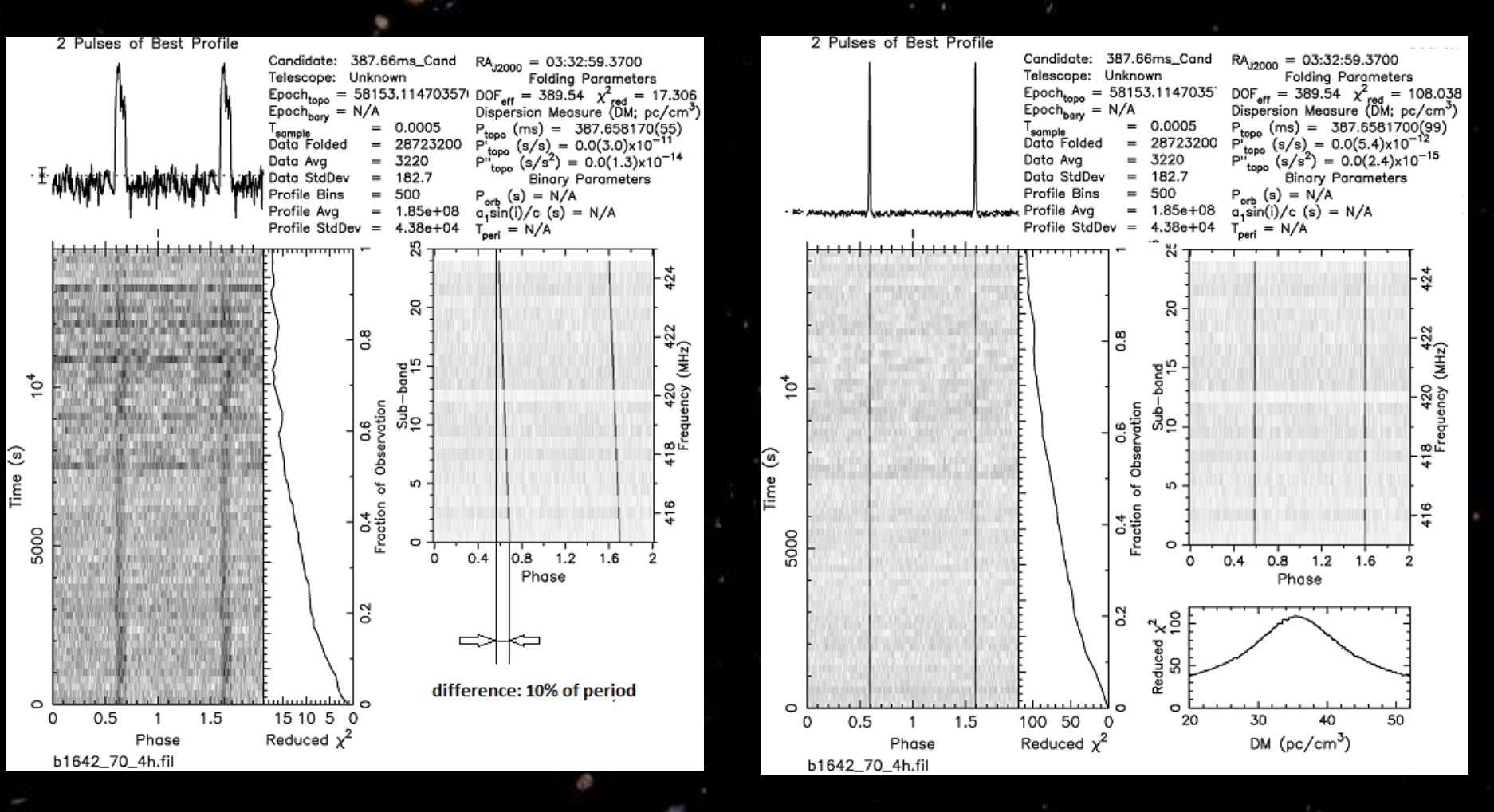

folding without de-dipersion: pulse smeared, low S/N folding with de-dispersion: pulse very sharp, high S/N

#### 70 cm Observation B0329+54 With 3m Dish

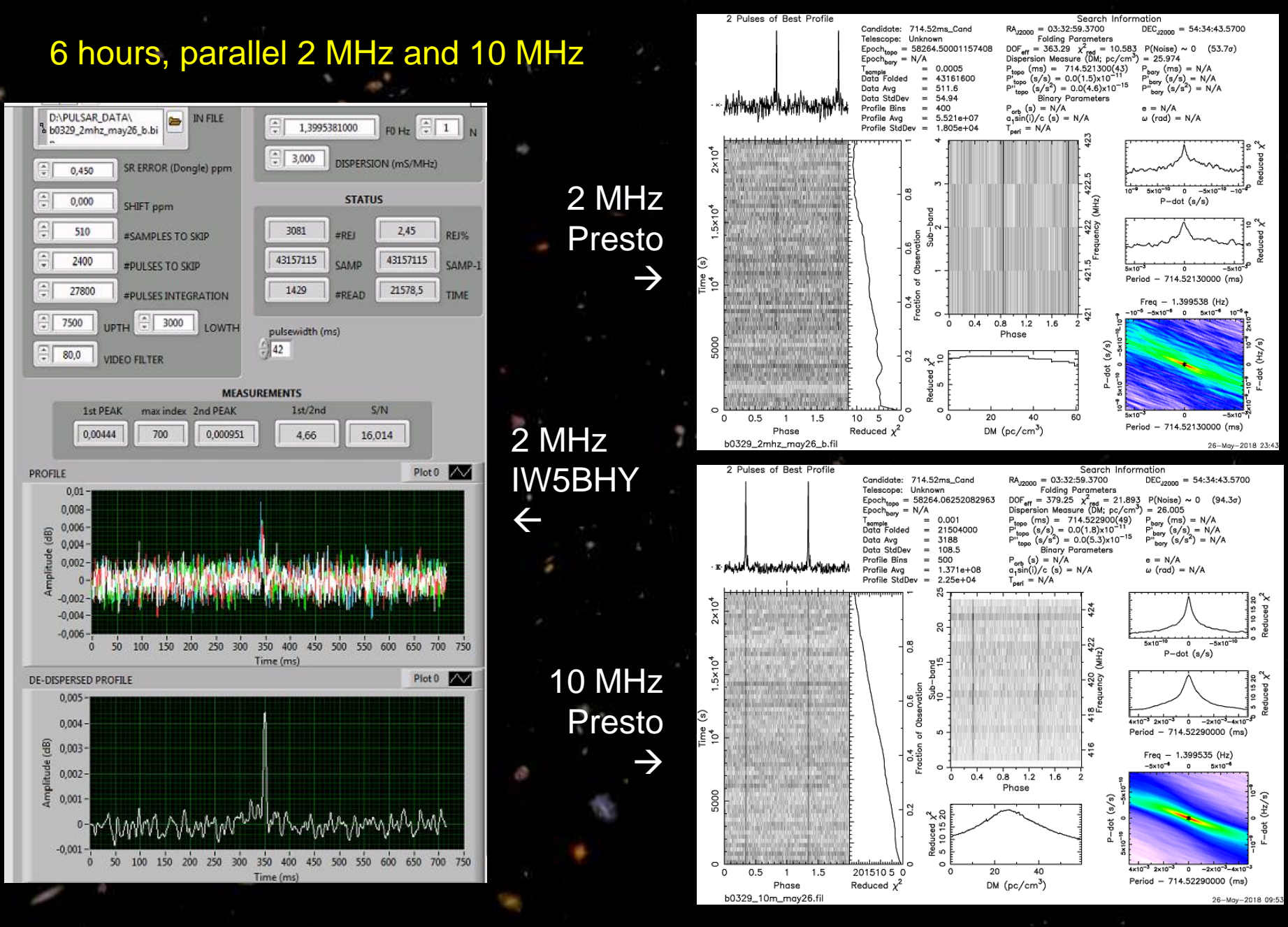

# thank you for your attention